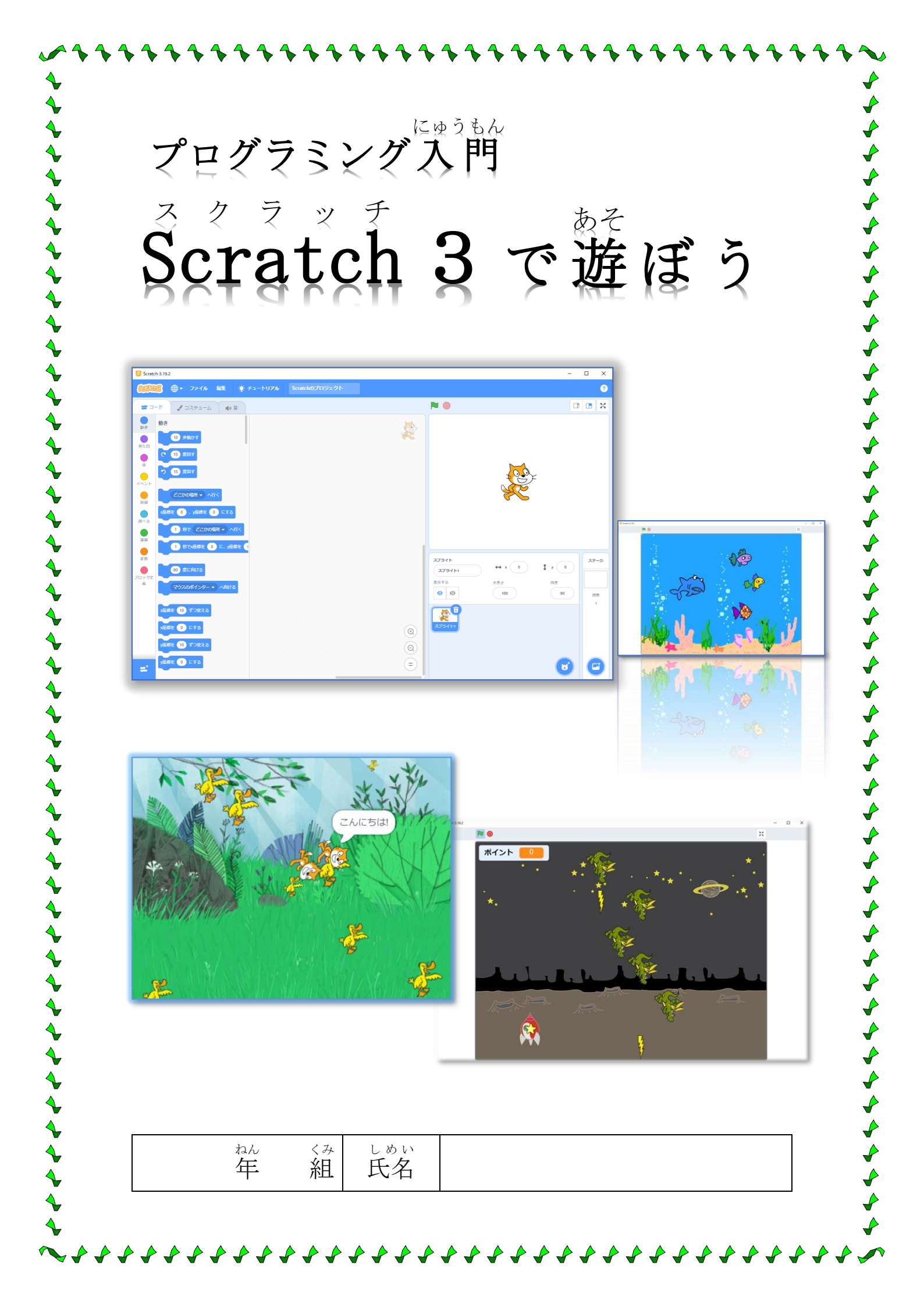

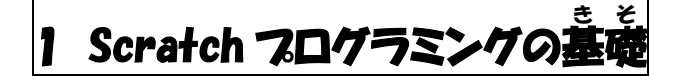

## 1-1 Scratch3 の画面構成

| 플 그-F 🖌 🥠 프                    |                                                         |            |    |
|--------------------------------|---------------------------------------------------------|------------|----|
| 動き 動き                          |                                                         |            |    |
| 10 多勤かす<br>見た日                 | . **.                                                   |            | 3ス |
| C 15 波回す                       |                                                         |            |    |
|                                |                                                         | <u></u>    |    |
| 2141                           |                                                         | Č I        |    |
| ● x座標を 0 、y座標を 0 にする           |                                                         |            |    |
| ● 1 8で どこかの場所 ・ へ行く            |                                                         |            |    |
| 演算 1 秒でx座標を 0 に、y座標を 1         |                                                         |            |    |
| 愛数     90 度に向ける                | <br>· · · · スプライト<br>· · · · · · · · · · · スプライト1 ↔ x □ | 27-3       |    |
| パロック定<br>業<br>マウスのポインター ◆ へ向ける | 表示する 大寺さ                                                | 向寺         |    |
|                                |                                                         | 90 <b></b> |    |
|                                | 27511                                                   |            |    |
|                                |                                                         |            |    |
|                                |                                                         |            |    |
| y座時を 10 ずつ変える<br>y座時を 0 にする    |                                                         |            |    |

①言語選択……地球マークのメニューでことばを選ぶことができます。

- **②ファイル……作成したプロジェクト(プログラム)の保存などを行います。**
- ④チュートリアル……チュートリアル動画の一覧が表示されます。
- ⑤プロジェクト名………祚成中のプログラミングに名前をつけます。名前はいつでも変更可能で す。
- ⑥ブロックパレット……「うごき」「みため」など、様々なタイプの命令があります。
- ⑦スクリプトエリア……プログラミングをする場所です。ブロックパレットからスクリプトエリ アに希令ブロックを取り出し、組み合わせることでプログラムを作成しま す。

⑧ステージ……プログラムの動きを確認するところで、スプライト(役者)が動きまわります。
 ⑨スプライトペイン……登場するスプライト(役者)が表示されています。
 ⑩背景……プロジェクトの背景画像をここで指定します。

**プネン** 命令ブロック取り出し、スプライトがどのような動きをするか見てみましょう。

# 1-2 「ねこ歩き」を作る

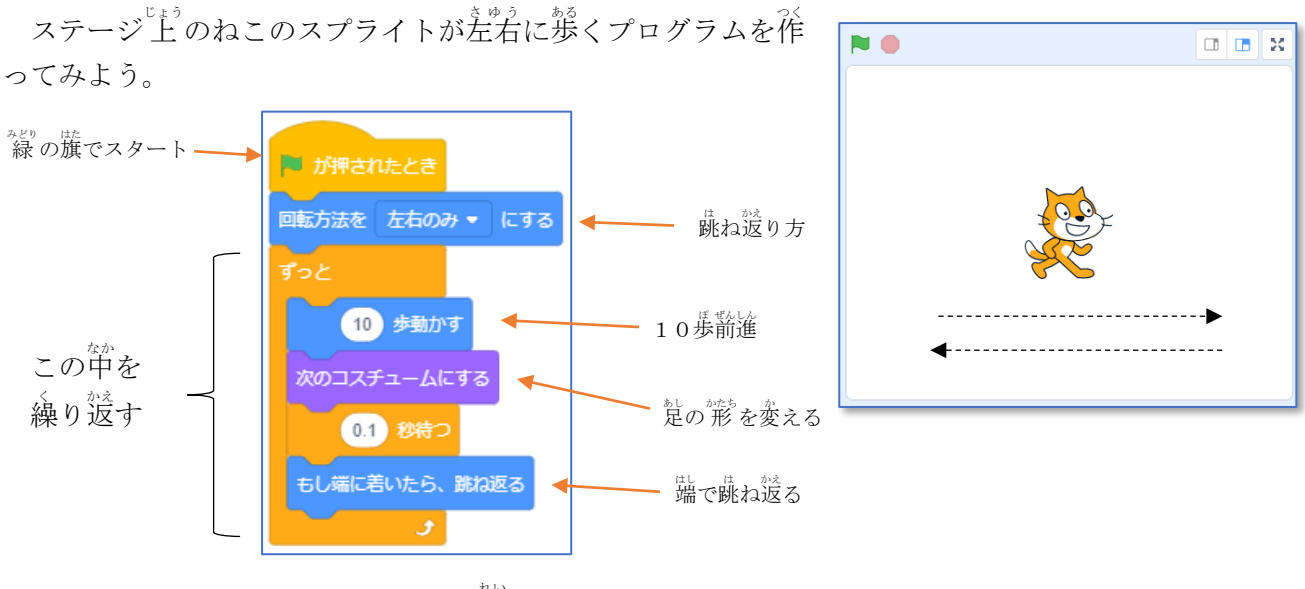

【プログラムの例】

プロジェクト名を「ねこ歩き」(ひらがなでOK)に変更し、保存しておこう。

## 1-3 「おいかけっこ」を作る

[操作手順]

①プロジェクト名を「おいかけっこ」に変更
 ②背景を変更(右図は Bedroom 1)
 ③犬のスプライト(Dog 1)を追加
 ④Dog 1 のスクリプトを能読

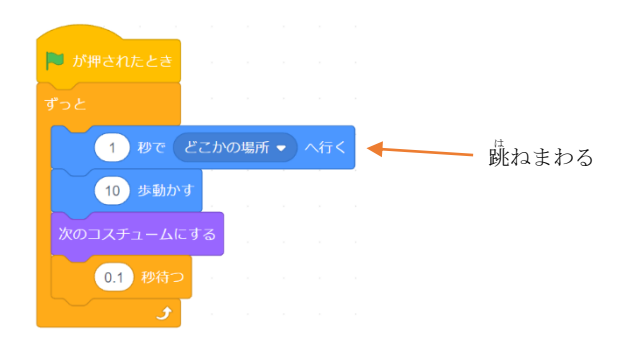

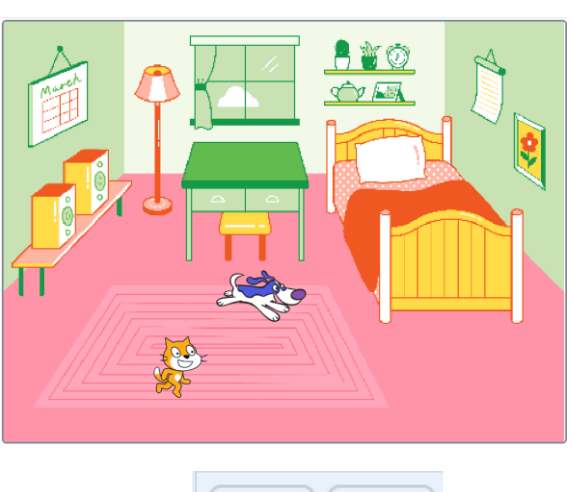

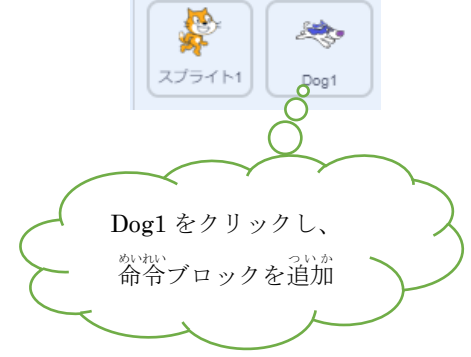

※スプライト1からコピーすることもできます!

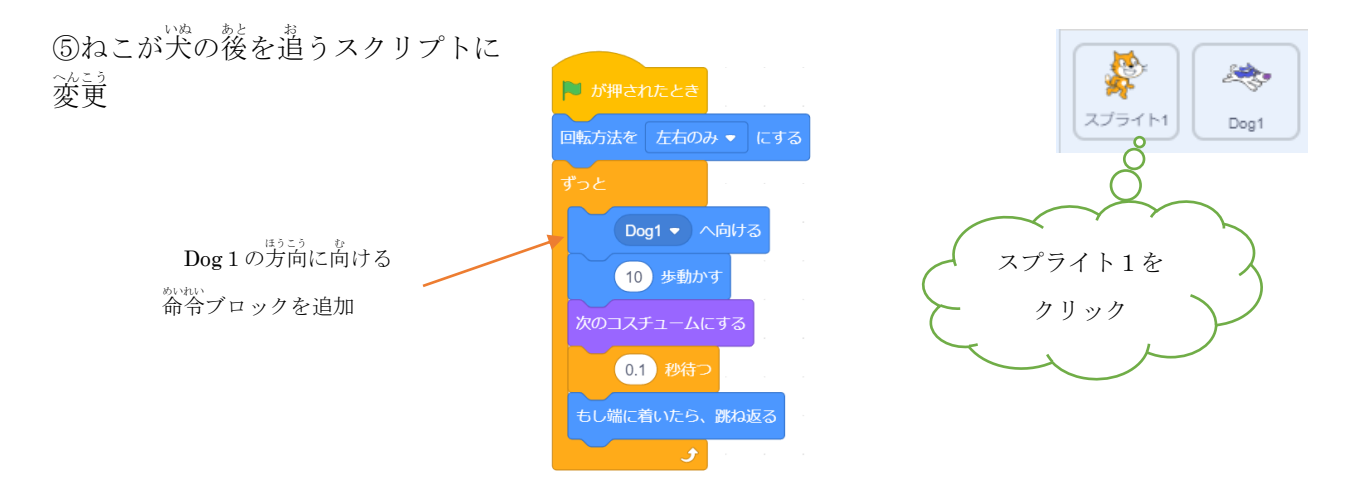

ファイル名「おいかけっこ」で、保存しておこう。

## 1-4 「おいかけっこ」を改良しよう

1-3 で作った「おいかけっこ」をコンピュータから読み込み、プロジェクト名を「おいかけっこ2」 とします。

**改良その1** ねこが犬においついたら"ニャー"と鳴くようにする。

ヒント ブロックを組み合わせて右のようにしたものを使います。

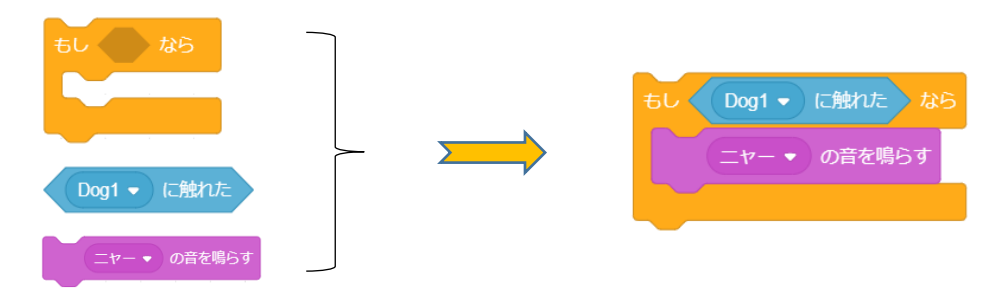

**改良その2 ねこの鳴き声を少なくする。**(改良その1ではうるさすぎる?) ヒント ① <sup>(1)</sup> のブロックを使ってみよう。 髄に 方法はあるかな?

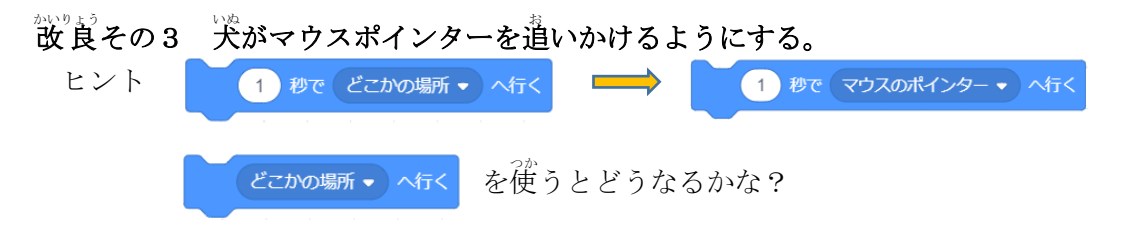

散浪したプロジェクトはファイル名を変えて保存しておくと、後で「コンピュータから読み込む」 ことができます。

## 1-5 拡張機能を利用する

がない。 拡張機能を利用することで、Scratch に新しい命令ブロックを追加することができます。 [操作手順]

①「拡張機能を追加」をクリック

- ②「ペン」をクリック
- ③「ペン」の命令ブロックが追加される

#### 【追加される命令ブロック】

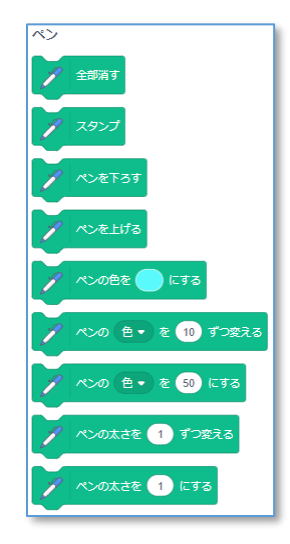

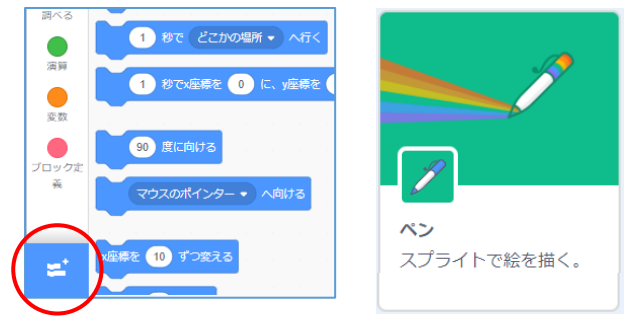

メスタンプ はスプライトの<sup>がたち</sup>をステージにスタンプします。

※ペンを下して移動させると、線をひくことができます。 (サンプル) 四角、ほし、星々 など

## 1-6 「ねことあひる」を改良しよう

能成されている「**ねことあひる**」を読み込み、どんな動きをする か覚てみよう。

1  $b \in 10$  **までの乱数** は適当な数を出す命令ブロックです

あひるの\*\*\*きさを変えたり、ねこが進む向きを変えることに 従われています。

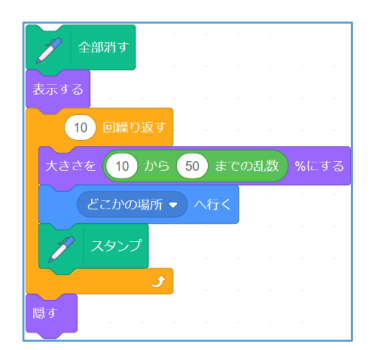

<sup>【</sup>あひるのスクリプト】

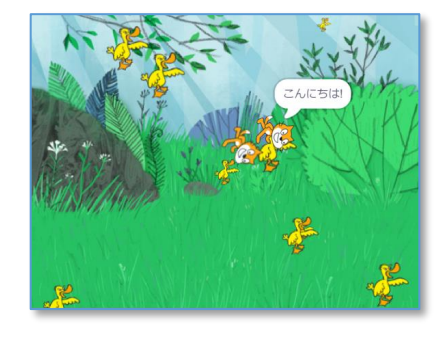

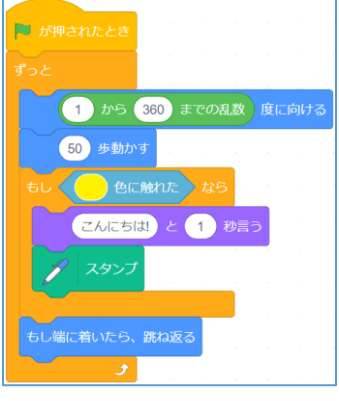

【ねこのスクリプト】

# 2 水族館をつくろう

#### 2-1 さかなやカニのスプライトを追加する

さかなのスプライト Fish を「スプライトを選ぶ」により追加します。

スプライト Fish には、4 つのコスチュームが作成されているので、Fish を複 製して4 ひきのさかなを追加し、それぞれのコスチュームに変えておきます。

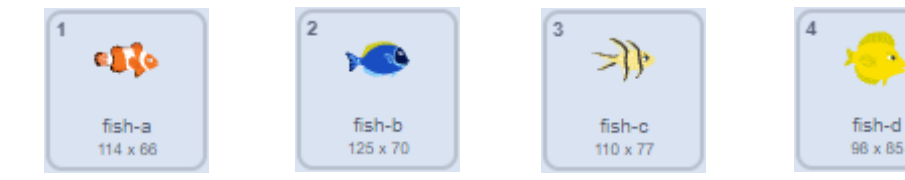

「スプライトを選ぶ」によりカニ Crab を追加します。

それぞれのスプライトに、コスチュームを指定する命令ブロッ クを入れておきます。

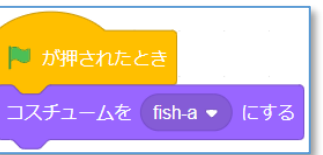

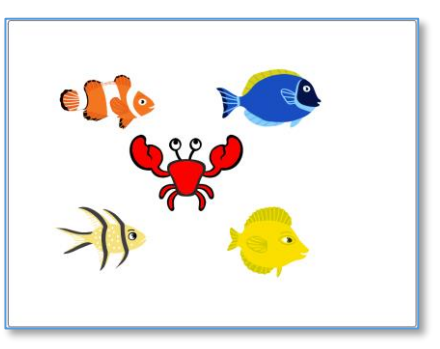

### 2-2 はいけいを変える

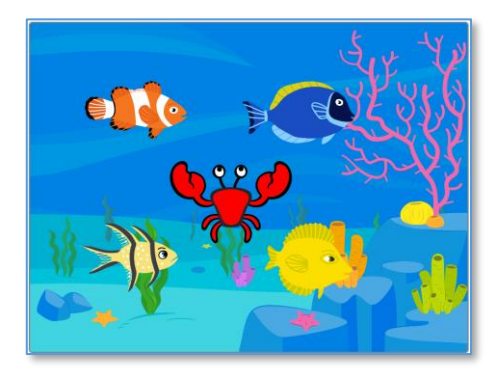

「背景を選ぶ」により、Underwater 1を選びます。

各スプライトの大きさを 100 から適当な数値に変更しま す。

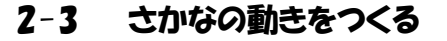

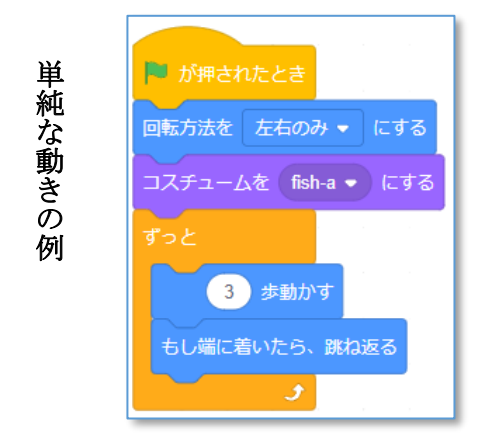

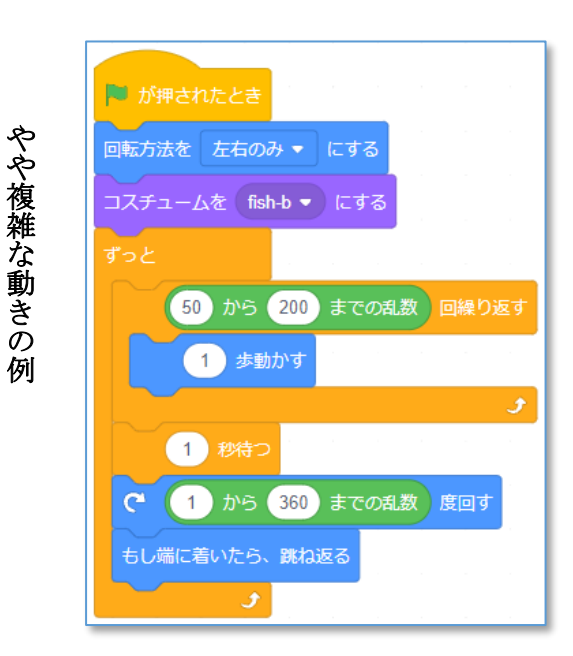

(いちはら Arduino 研究会)

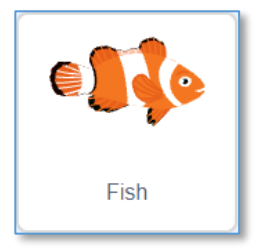

### 2-4 インターネットからさかなのイラストを追加する

インターネットに接続し、**"さかな イラスト"**などのキーワードでけんさくし、さかなのイラストを ダウンロードします。

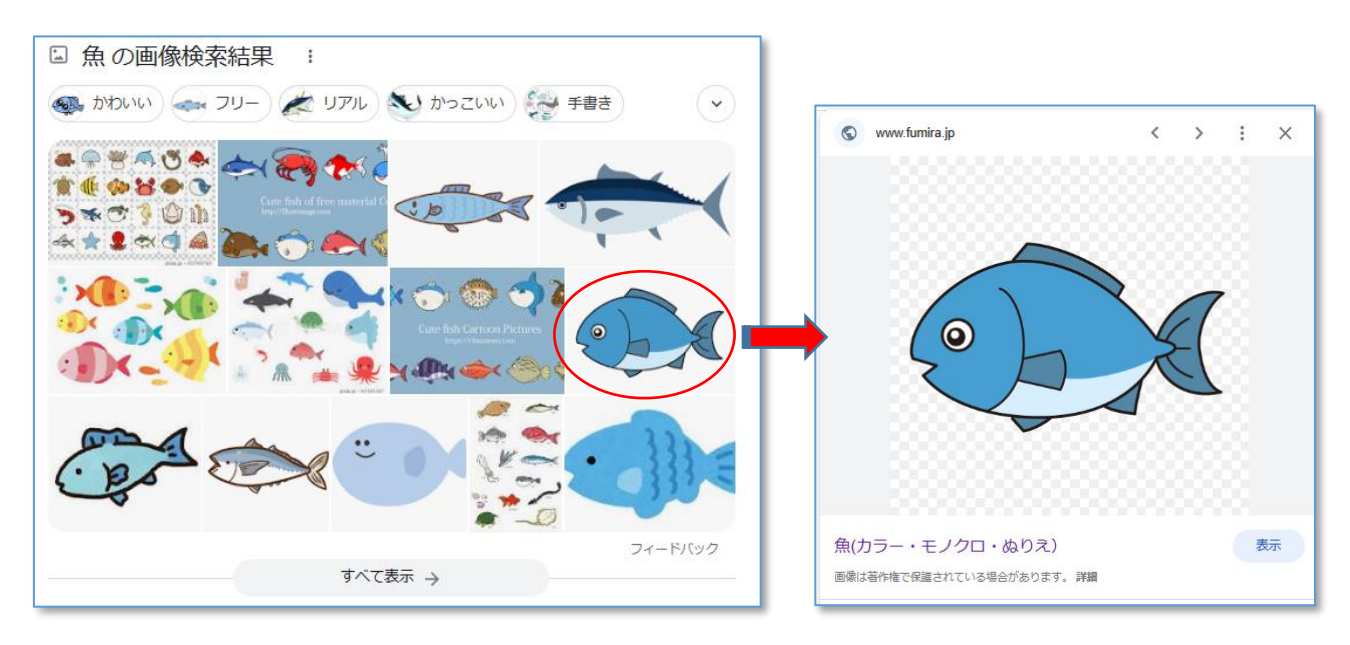

さかなの上で右クリックし、「名前をつけて画像を保存」を指定します。 さかなのイラストがダウンロードフォルダの中に保存されます。

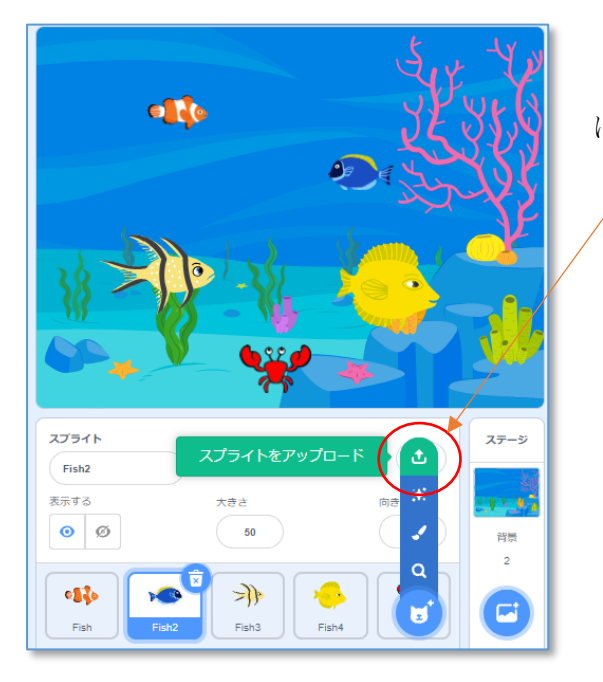

「**スプライトをアップロード**」により、ダウンロードの中 にほぞんしたイラストのスプライトを作成します。

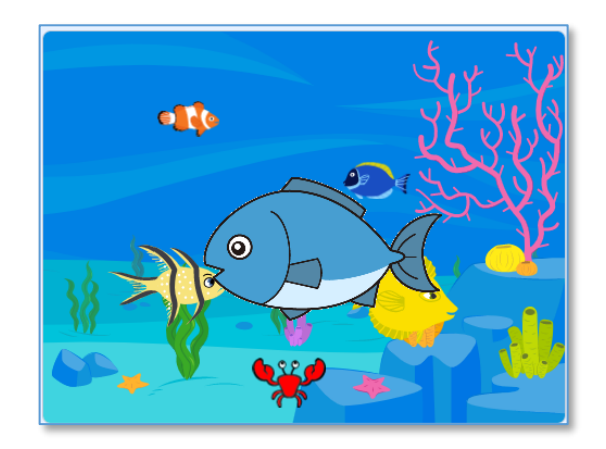

大きさを変えたり、さかなの動きをついかして、自分のすいぞくかんを作ってみましょう。

できたプログラムは "すいぞくかん" として保存しておきます。

3 その他のプロジェクト

(どんな作りになっているか、調べてみよう)

### 2-5 アリのお散歩

スクリプトはこれだけ です。

アリのスプライトを複 製すると、たくさんのア リがはいまわります。

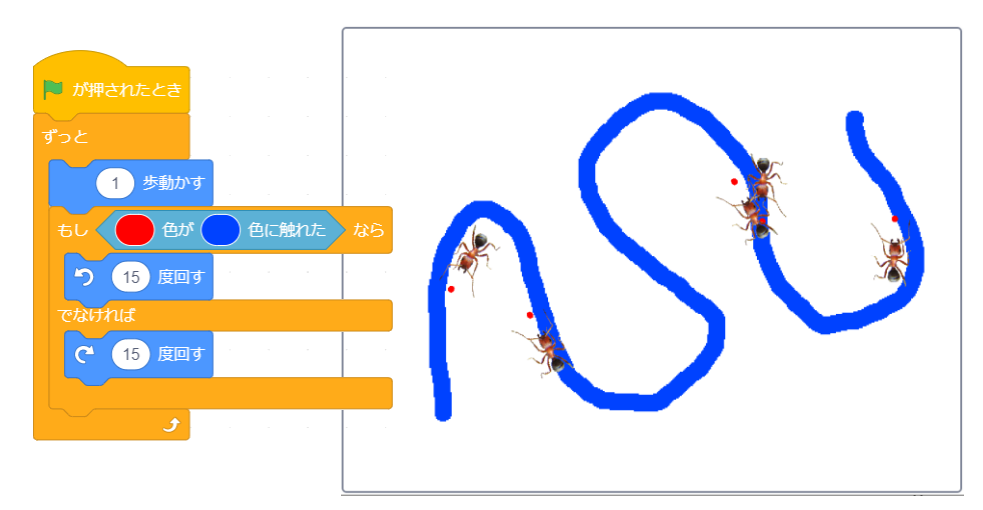

## 2-6 マウスを追いかける犬

さばくの中で犬がとび まわります。 マウスを動かしてみま しょう。

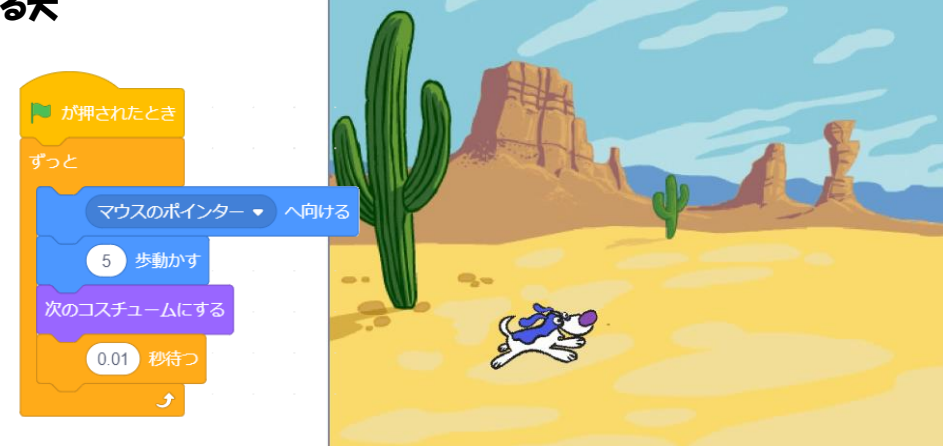

## 2-7 サメが素た

海の節で蘇ぐさかなたちに、サメが襲いかかり ます。 食べられたさかなは、 一覧いなくなりますが、 すぐに復活します。 10 = y m y m tし場に着いたら、 路ね返る ちし 「Fh1 ・ に触れた なら こズチュームを shark b ・ にする